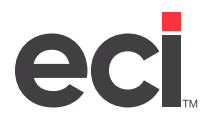

## **Manual or Third-Party Backup**

If you perform manual backups or use a third-party backup software, such as Veritas, make sure you include the /DDMS/CLIENT/ folder on the drive where DDMS<sup>®</sup> is installed.

## **Automatic Proc File Backup**

If your backups are performed automatically through a proc, follow these steps to review your backup script.

- 1. Open My Computer.
- 2. Double-click the drive where DDMS is installed (usually D:/).
- 3. Double-click the DDMS folder.
- 4. Double-click the BIN folder.
- 5. Right-click the BACKUP.CMD file and select Edit from the menu. The file opens in Notepad.

**Note:** Do not double-click the backup file. This launches the backup.

6. Find the following backup command path:

ntbackup backup systemstate d:\ddms /n "DDMS" /] "DDMS Backup" /n normal /hc:on /P "4mm DDS /UM

You are looking for **d:\ddms**, which is shown in red above.

7. If your backup is set to **c:\ddms** or **d:\ddms** (or appropriate drive where DDMS is installed), close the Backup file and select No when prompted to save changes. No further action is needed.

If your backup path is different, contact DDMS Support for assistance.